Calsaws

California Statewide Automated Welfare System

# **Design Document**

# CA-201415 | DDID 1967

# DDCR 3013: Update Reissued Issuances to Follow the Original Payee and Issuance Method

|         | DOCUMENT APPROVAL HISTORY |           |  |
|---------|---------------------------|-----------|--|
| CalSAWS | Prepared By               | Duke Vang |  |
|         | Reviewed By               | Amy Gill  |  |

| DATE       | DOCUMENT<br>VERSION | <b>REVISION DESCRIPTION</b>                                                          | AUTHOR    |
|------------|---------------------|--------------------------------------------------------------------------------------|-----------|
| 7/9/2019   | 1.0                 | Initial Revision                                                                     | Duke Vang |
| 8/23/2019  | 1.1                 | Updates with comments for QA                                                         | Duke Vang |
| 11/19/2019 | 1.2                 | Updates with content revision to all<br>Reissue and External Reissue for EBT<br>Cash | Duke Vang |
|            |                     |                                                                                      |           |
|            |                     |                                                                                      |           |
|            |                     |                                                                                      |           |
|            |                     |                                                                                      |           |
|            |                     |                                                                                      |           |
|            |                     |                                                                                      |           |

## Table of Contents

| 1 | Ove  | ervie | ew                             | 4 |
|---|------|-------|--------------------------------|---|
|   | 1.1  | Cur   | rent Design                    | 4 |
|   | 1.2  | Rec   | quests                         | 4 |
|   | 1.3  | Ove   | erview of Recommendations      | 4 |
|   | 1.4  | Assu  | umptions                       | 4 |
| 2 | Red  | com   | mendations                     | 5 |
|   | 2.1  | lssu  | ance Detail                    | 5 |
|   | 2.1. | 1     | Overview                       | 5 |
|   | 2.1. | 2     | Issuance Detail Mockup         | 5 |
|   | 2.1. | .3    | Description of Changes         | 5 |
|   | 2.1. | .4    | Page Location                  | 5 |
|   | 2.1. | .5    | Security Updates               | 6 |
|   | 2.1. | .6    | Page Mapping                   | 6 |
|   | 2.1. | .7    | Page Usage/Data Volume Impacts | 6 |
| 3 | Rec  | quire | ments                          | 7 |
|   | 3.1  | Mig   | gration Requirements           | 7 |

#### **1 OVERVIEW**

#### 1.1 Current Design

When reissuing or replacing an issuance in CalSAWS:

- If the issuance is EBT, the Issuance Method defaults to EBT and the Payee defaults to the Program Payee.
- If the issuance is Direct Deposit, the Issuance Method defaults to Warrant and the Payee defaults to the Program Payee.
- If the issuance is Warrant, the Issuance Method defaults to Warrant and the Payee defaults to the Program Payee.

#### 1.2 Requests

Per Design Differences Change Request (DDCR) 3013, when reissuing or replacing an issuance, the Payee and Issuance Method should follow the original issuance's original Payee and original Issuance Method.

#### 1.3 Overview of Recommendations

All reissued and replaced issuances will be updated to follow the Payee and Issuance Method of the original issuance with a few exceptions.

#### 1.4 Assumptions

- 1. Users can still change the Issuance Method after the default Issuance Method has been suggested.
- 2. For CalFresh Replacements, EBT will still be defaulted as the Issuance Method for Food EBT issuances even when the Payee does not have access to an Active Food EBT Account. If unchanged, the issuance will error out (Submission Error) when it is submitted to the EBT Vendor.
- 3. The "Foster Care Post Office Return Reissuance" functionality batch job will not be updated.
- 4. There will be no new additional security for the "Reissue" or "External Reissue" buttons.

#### **2 RECOMMENDATIONS**

#### 2.1 Issuance Detail

#### 2.1.1 Overview

All reissued and replaced issuances will be updated to follow the Payee and Issuance Method of the original issuance.

#### 2.1.2 Issuance Detail Mockup

N/A

#### 2.1.3 Description of Changes

- 1. Make the following updates to the "Reissue" and "External Reissue" functionality on the Issuance Detail page:
  - a. Default the Issuance Method to match the Issuance Method of the original Issuance with the exception of the following scenarios:
    - i. If the original Issuance is Cash EBT and the original Issuance Payee no longer has access to the Active Cash EBT Account, the Issuance Method will default to blank. The Worker will need to manually select a new Issuance Method.
    - ii. If the original issuance is Cash EBT and the original Issuance Payee has access to the Active Cash EBT Account, the Issuance Method will default to EBT regardless of the Issuance Method of the original Issuance.
    - iii. If the original Issuance is Direct Deposit, the Issuance Method will default to Warrant.
  - b. Default the Payee to match the Payee of the original Issuance.
- 2. Make the following updates to the "Replace" functionality on the Issuance Detail page:
  - a. Default the Issuance Method to match the Issuance Method of the original Issuance.
  - b. Default the Payee to match the Payee of the original Issuance.
- 3. Update the "Reissue" button functionality to allow Cash EBT to be reissued on the Issuance Detail page.
- 4. Update the "External Reissue" button functionality to allow Cash EBT to be externally reissued on the Issuance Detail page.

#### 2.1.4 Page Location

Global: Fiscal

Local: Issuances

#### Task: Issuance Search

- 2.1.5 Security Updates
- 2.1.6 Page Mapping N/A
- 2.1.7 Page Usage/Data Volume Impacts N/A

#### **3 REQUIREMENTS**

### 3.1 Migration Requirements

| DDID # REQUIREMENT TEXT C                                                                                             | Contractor<br>Assumptions                                                                                                    | How Requirement Met                                                                                                    |
|----------------------------------------------------------------------------------------------------|----------------------------------------------------------------------------------------------------|----------------------------------------------------------------------------------------------------|
| 1967As Side-by-Side sessions were<br>focused on comparing the<br>front end (online pages)<br>functionality of the<br> | <ul> <li>Estimates will<br/>include the necessary<br/>Tasks in the software<br/>development<br/>lifecycle required to<br/>implement the<br/>CalSAWS DD&amp;I SCR<br/>including deployment<br/>and change<br/>management.</li> <li>For the new<br/>requirements to be<br/>included with<br/>CalSAWS DD&amp;I UAT<br/>preparation activities<br/>(targeted to begin<br/>April 2021 for C-IV),<br/>the requirements for<br/>the unforeseen<br/>Differences<br/>allowance hours must<br/>be finalized.<br/>approved by the<br/>CONSORTIUM and<br/>added to the<br/>CalSAWS DD&amp;I SOR<br/>by July 1, 2020 for the<br/>CONTRACTOR to<br/>meet design, build<br/>and System Test<br/>milestones.</li> </ul> | All reissued and replaced<br>issuances will be updated<br>to follow the Payee and<br>Issuance Method of the<br>original issuance with a<br>few exceptions.<br>Furthermore, the "Reissue"<br>and "Externally Reissue"<br>buttons will be updated to<br>allow Cash EBT issuances<br>to reissued. |

# Calsaws

California Statewide Automated Welfare System

# **Design Document**

CA-207329 DDID 1395 – IEVS Batch Assignment Configuration Page

|         | DOCUMENT APPROVAL HISTORY |                   |
|---------|---------------------------|-------------------|
| CalSAWS | Prepared By               | Avi Bandaranayake |
|         | Reviewed By               | Amy Gill          |

| DATE       | DOCUMENT<br>VERSION | <b>REVISION DESCRIPTION</b>                                                                                                    | AUTHOR               |
|------------|---------------------|----------------------------------------------------------------------------------------------------|----------------------|
| 6/18/19    | 0.1                 | Initial Draft                                                                                                    | Avi<br>Bandaranayake |
| 8/20/2019  | 0.2                 | Updated mockups and TOC based<br>on review comments                                                                                                    | Avi<br>Bandaranayake |
| 11/21/2019 | 0.3                 | Content revision to remove<br>deceased person drop down option<br>on IEVS assignment, adding a list of<br>C-IV reader jobs, add mention of<br>updating FTP jobs, add assumption<br>for task creation. | Avi<br>Bandaranayake |
|            |                     |                                                                                                    |                      |
|            |                     |                                                                                                    |                      |
|            |                     |                                                                                                    |                      |
|            |                     |                                                                                                    |                      |
|            |                     |                                                                                                    |                      |
|            |                     |                                                                                                    |                      |
|            |                     |                                                                                                    |                      |

# Table of Contents

| 1 | 0   | vervi  | ew3                                         |
|---|-----|--------|---------------------------------------------|
|   | 1.1 | Cu     | urrent Design                               |
|   | 1.2 | Re     | quests4                                     |
|   | 1.3 | Ov     | verview of Recommendations4                 |
|   | 1.4 | As     | sumptions                                   |
| 2 | Re  | econ   | nmendations                                 |
|   | 2.1 | IE∨    | /S Batch Assignment Configuration5          |
|   | 2.  | 1.1    | Overview5                                   |
|   | 2.  | 1.2    | IEVS Batch Assignment Configuration Mockups |
|   | 2.  | 1.3    | Description of Changes                      |
|   | 2.  | 1.4    | Page Location7                              |
|   | 2.  | 1.5    | Security Updates7                           |
|   | 2.  | 1.6    | Page Mapping7                               |
|   | 2.  | 1.7    | Page Usage/Data Volume Impacts              |
|   | 2.2 | IE∨    | /S Batch Assignment                         |
|   | 2.  | 2.1    | Overview                                    |
|   | 2.  | 2.2    | Description of Change8                      |
|   | 2.  | 2.3    | Execution Frequency9                        |
|   | 2.  | 2.4    | Key Scheduling Dependencies                 |
|   | 2.  | 2.5    | Counties Impacted9                          |
|   | 2.  | 2.6    | Data Volume/Performance9                    |
|   | 2.  | 2.7    | Failure Procedure/Operational Instructions9 |
| 3 | Re  | equire | ements                                      |
|   | 3.1 | Mi     | gration Requirements                        |

## **1 OVERVIEW**

#### 1.1 Current Design

Currently the IEVS Batch Assignment Configuration page is not accessible in LRS. LRS has automated batch jobs to handle each IEVS abstract assignment. For criminal IEVS abstracts (FF, CYA and NPM), a Task and a Journal entry is created and assigned to the District supervisor. For NHR, PVS or IFDS, the end result is either automated

disposition of the report or an automated assignment to an IEVS supervisor. Deceased Person (DeathMatch) will set a trigger to run batch EDBC.

NOTE: For IFDS there is complex logic that is used in determining the outcome.

#### 1.2 Requests

Add the ability to assign out individual review types to Cases, Single Position, Random or No Assignment. This functionality shall be similar to the existing logic on the C-IV IEVS Batch Assignment Configuration Page.

#### 1.3 Overview of Recommendations

- 1) Port the online IEVS Batch Assignment Configuration page from C-IV into CalSAWS.
- 2) Port associated batch jobs from C-IV into CalSAWS.
- 3) Add drop down option and update query for IEVS Assignment
- 4) Add page mappings for online page.
- 5) Enable security rights for online page.

#### 1.4 Assumptions

There will be no validation to prevent Los Angeles County from changing the default option on the page as part of the DDID.

Changing and saving the default option on this page will have no affect to the batch jobs for Los Angeles County as part of the DDID.

Any changes to existing functionality associated with this page for Los Angeles County will be covered by separate enhancement SCRs.

Task creation for C-IV counties will not be available until completion of the task management solution.

#### **2 RECOMMENDATIONS**

#### 2.1 IEVS Batch Assignment Configuration

#### 2.1.1 Overview

This is a C-IV page that will be added to the CalSAWS system in order to support the existing business process of the migration counties.

#### 2.1.2 IEVS Batch Assignment Configuration Mockups

| IEVS Abstracts         | IEVS Batch Assignment Configuration               |                   |                    |                 |                      |
|------------------------|---------------------------------------------------|-------------------|--------------------|-----------------|----------------------|
| IDVO Abstracts Council |                                                   |                   |                    |                 | Edit                 |
| IEVS Abstracts Search  | IFVS Review                                       | Active Case       | Active Case        | Closed Case     | Closed Case Reviewer |
| IEVS Assignment        | Туре                                              | Assignment        | Reviewer ID        | Assignment      | ID                   |
| IEVS Batch Assignment  | Deceased Person                                   | Single Position   | <u>36AS20690K</u>  | Single Position | <u>36AS20690K</u>    |
| IEVS Review Case       | IFDS                                              | Single Position   | <u>36AS20530Y</u>  | Single Position | <u>36AS205313</u>    |
| Disposition Search     | IFDS Medical                                      | Single Position   | <u>36AS20530Y</u>  | Single Position | <u>36AS205300</u>    |
|                        | Fleeing Felon                                     | Single Position   | <u>36AS20580U</u>  | Single Position | <u>36AS20580U</u>    |
|                        | New Hire                                          | Case              |                    | Case            |                      |
|                        | Prisoner Match                                    | Single Position   | <u>36AS205325</u>  | Single Position | <u>36AS205325</u>    |
|                        | PVS                                               | Case              |                    | Case            |                      |
|                        | Last Updated On 1<br>This <u>Type 1</u> page took | 1/03/2015 2:09:58 | РМ Ву: <u>6646</u> |                 | Edit                 |

Figure 2.1.1 – IEVS Batch Assignment Configuration

| IEVS Abstracts                         | IEVS Batch Assignment Configuration |                                                       |                      |                   |                             |
|----------------------------------------|-------------------------------------|-------------------------------------------------------|----------------------|-------------------|-----------------------------|
|                                        |                                     |                                                       |                      |                   | Save Cancel                 |
| IEVS Abstracts Search                  | TEVS Deview                         | Active Case                                           | Active Case          | Closed Case       | Closed Case Peviewer        |
| IEVS Dispositions Search               |                                     | Active case                                           | Reviewer ID          | Assignment        | ID                          |
| IEVS Assignment                        | - 77                                |                                                       | 26462060016          |                   | 201020000                   |
| IEVS Batch Assignment                  | Deceased Person                     | Single Position <b>•</b>                              | Select               | Single Position < | Select                      |
| IEVS Review Case<br>Disposition Search | IFDS                                | Single Position V                                     | 36AS20530Y<br>Select | Single Position ▼ | <u>36AS205313</u><br>Select |
|                                        | IFDS Medical                        | Single Position ▼                                     | 36AS20530Y<br>Select | Single Position ▼ | <u>36AS205300</u><br>Select |
|                                        | Fleeing Felon                       | Single Position ▼                                     | 36AS20580U<br>Select | Single Position ▼ | 36AS20580U<br>Select        |
|                                        | New Hire                            | Case •                                                |                      | Case 🔻            |                             |
|                                        | Prisoner Match                      | Single Position <b>•</b>                              | 36AS205325<br>Select | Single Position ▼ | 36AS205325<br>Select        |
|                                        | PVS                                 | Case •                                                |                      | Case 🔹            |                             |
|                                        | Last Updated On 1                   | Case<br>None<br>Random<br>1 Single Position<br>2 : 58 | PM By: <u>6646</u>   |                   | Save Cancel                 |
|                                        | This <u>Type 1</u> page took        | 0.34 seconds to load.                                 |                      |                   |                             |
|                                        |                                     |                                                       |                      |                   |                             |
|                                        |                                     |                                                       |                      |                   |                             |

#### Figure 2.1.2 – IEVS Batch Assignment Configuration (Edit Mode)

#### 2.1.3 Description of Changes

- 1) Port over the C-IV code for the IEVS Batch Assignment Configuration page with the following columns and options:
  - a. IEVS Review Type
    - i. List the following: Deceased Person, IFDS, IFDS Medical, Fleeing Felon, New Hire, Prisoner Match, PVS
  - b. Active Case Assignment (when in edit mode)
    - i. Dropdown with the following options: Case, None, Random, Single Position
  - c. Active Case Reviewer ID
    - i. The ID of the user that will be assigned if the case is active. The Worker ID Link will link to the Worker Detail page.
    - ii. Select button (when in edit mode): links to Select Worker page
  - d. Closed Case Assignment (when in edit mode)
    - i. Dropdown with the following options: Case, None, Random, Single Position
  - e. Closed Case Reviewer ID

- i. The ID of the user that will be assigned if the case is closed. The Worker ID Link will link to the Worker Detail page.
- ii. Select button (when in edit mode): links to Select Worker page

#### 2.1.4 Page Location

Global: Special Units Local: IEVS Abstracts Task: IEVS Batch Assignment

#### 2.1.5 Security Updates

#### Security Rights

| Security Right          | Right Description            | Right to Group Mapping  |
|-------------------------|------------------------------|-------------------------|
| IEVSBatchAssignmentEdit | Allows user to Edit and save | IEVSBatchAssignmentEdit |
| IEVSBatchAssignmentView | Allows user to view          | IEVSBatchAssignmentView |
|                         |                              |                         |

| Security Groups         |                                                    |                          |
|-------------------------|----------------------------------------------------|--------------------------|
| Security Group          | Group Description                                  | Group to Role<br>Mapping |
| IEVSBatchAssignmentEdit | Edit the configuration for assigning IEVS reports. |                          |
| IEVSBatchAssignmentView | View the configuration for assigning IEVS reports. |                          |

#### 2.1.6 Page Mapping

Create a new PMCR for the page and all of the fields.

#### 2.1.7 Page Usage/Data Volume Impacts

N/A

#### 2.2 IEVS Batch Assignment

#### 2.2.1 Overview

Existing batch jobs from C-IV that will assign IEVS abstracts depending on the option that was selected on the IEVS Batch Assignment Configuration page.

#### 2.2.2 Description of Change

- 1) Port over all the C-IV batch jobs listed in Table 2.2.1. Substitute the County Code for XX in the table.
- 2) Port the C-IV IEVS FTP and merge with existing LRS FTP job so the reader jobs can handle data for C-IV counties and Los Angeles county.
- 3) Port the C-IV IEVS reader jobs listed in table 2.2.2 and merge the functionality with the LRS reader job.
- 4) Separate the IEVS NPM and IEVS FF LRS batch jobs into an IEVS reader job and processing jobs.

| Job Name                            | Log Name (property)                  | Report Type (property) |
|-------------------------------------|--------------------------------------|------------------------|
| PBXXC400                            | levsBatchAssignment_ECS_XX           | EC                     |
| PBXXC402                            | levsBatchAssignment_FleeingFelon_XX  | FF                     |
| PBXXC401                            | levsBatchAssignment_Medical_XX       | EM                     |
| PBXXC403                            | levsBatchAssignment_NewHire_XX       | NH                     |
| PBXXC405 levsBatchAssignment_PVS_XX |                                      | PV                     |
| PBXXC404                            | levsBatchAssignment_PrisonerMatch_XX | PM                     |

#### Table 2.2.1 – Batch Jobs

#### Table 2.2.2 – FTP Jobs

| Job Name                                                              | Module Name                                                    |  |  |
|-----------------------------------------------------------------------|----------------------------------------------------------------|--|--|
| PIXXC200                                                              | org.civ.interfaces.financials.ievsrecipient.IEVSFFM220PReader  |  |  |
| PIXXC201                                                              | org.civ.interfaces.financials.ievsrecipient.IEVSNPM1040BReader |  |  |
| PIXXC401 org.civ.interfaces.financials.ifd.IFD440Reader               |                                                                |  |  |
| PIXXC400 org.civ.interfaces.financials.ievsrecipient.IEVSPVS040Reader |                                                                |  |  |
| PIXXC500                                                              | org.civ.interfaces.financials.ievsrecipient.IEVSNHR350Reader   |  |  |

#### 2.2.3 Execution Frequency

Daily

#### 2.2.4 Key Scheduling Dependencies

No change

#### 2.2.5 Counties Impacted

All counties

#### 2.2.6 Data Volume/Performance

No change

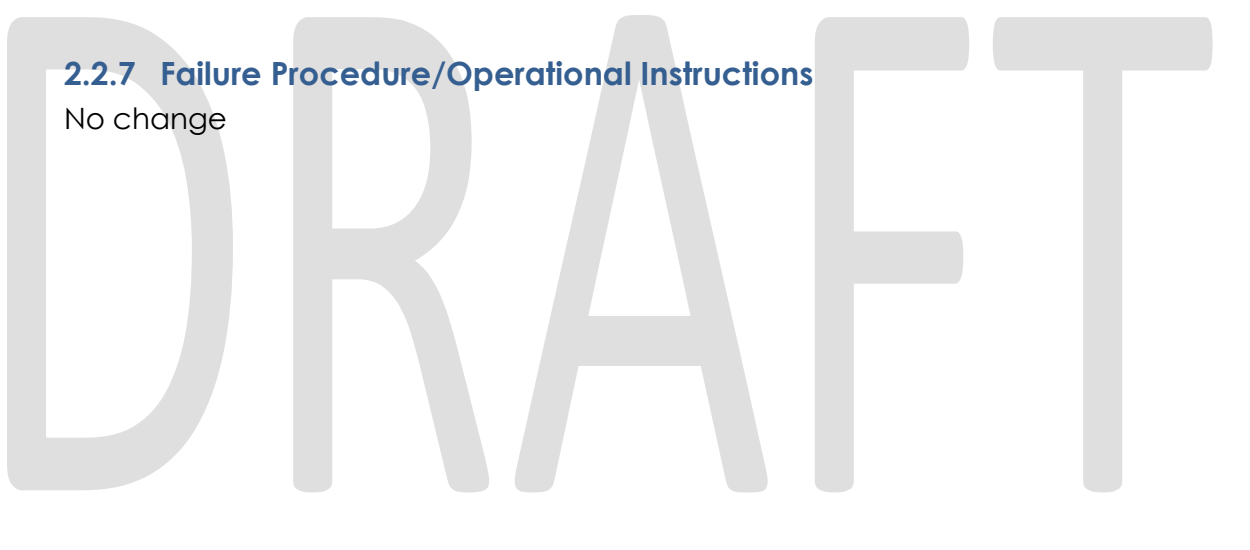

#### **3 REQUIREMENTS**

## 3.1 Migration Requirements

| DDID # | REQUIREMENT TEXT                                                                                                    | Contractor<br>Assumptions | How Requirement Met                                                                                                 |
|--------|----------------------------------------------------------------------------------------------------|---------------------------|----------------------------------------------------------------------------------------------------|
| 1395   | The CONTRACTOR shall add<br>the ability to assign out<br>individual review types to<br>Cases, Single Position, Random<br>or No Assignment. This<br>functionality shall be similar to<br>the existing logic on the C-IV<br>IEVS Batch Assignment<br>Configuration Page. | N/A                       | New page will be added<br>to CalSAWS similar to the<br>page in C-IV.<br>Additional dropdown<br>value will be added. |

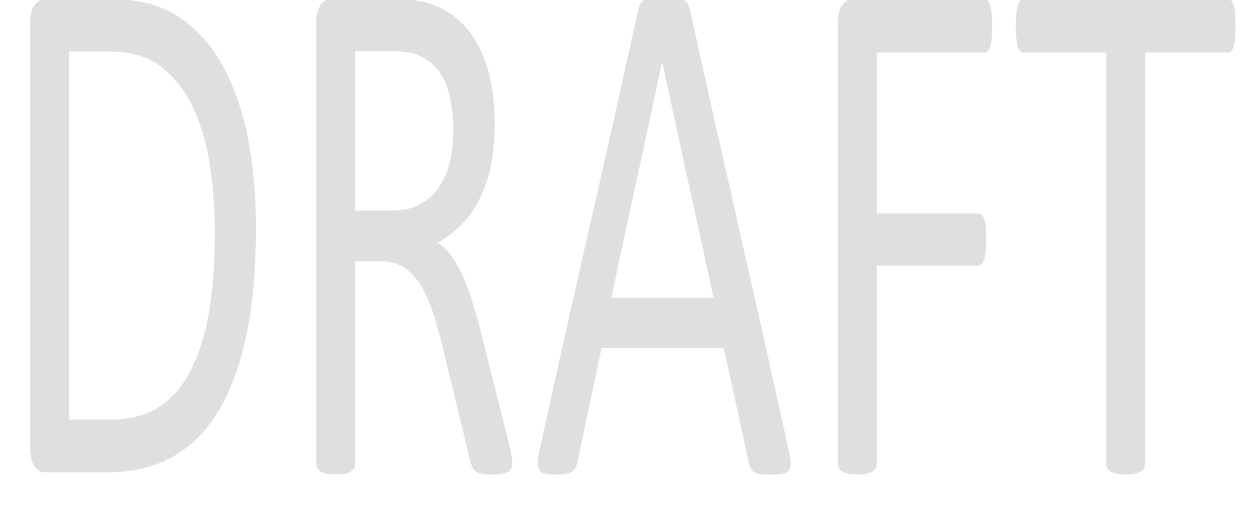

Calsaws

California Statewide Automated Welfare System

# **Design Document**

# CA-207427 | DDID 692 | DDID 1624 Update Eligibility Workload Inventory page

|                 | DOCUMENT APPROVAL HISTORY |                    |
|-----------------|---------------------------|--------------------|
| Cal <b>SAWS</b> | Prepared By               | Kim Lam            |
|                 | Reviewed By               | Yale Yee, Amy Gill |

| DATE       | DOCUMENT<br>VERSION | <b>REVISION DESCRIPTION</b>                                         | AUTHOR  |
|------------|---------------------|---------------------------------------------------------------------|---------|
| 8/15/2019  | 1.0                 | Initial Document                                                    | Kim Lam |
| 11/11/2019 | 2.0                 | Added validation message to 2.1.3 Desciption of Changes             | Kim Lam |
| 11/26/2019 | 3.0                 | Updated Section 1.4 Assumptions to<br>update Reports in another SCR | Kim Lam |
|            |                     |                                                                     |         |
|            |                     |                                                                     |         |
|            |                     |                                                                     |         |
|            |                     |                                                                     |         |
|            |                     |                                                                     |         |
|            |                     |                                                                     |         |

# Table of Contents

| 1                               | Overview4         |            |                                       |     |  |  |
|---------------------------------|-------------------|------------|---------------------------------------|-----|--|--|
|                                 | 1.1               | Curre      | nt Design                             | . 4 |  |  |
|                                 | 1.2               | 2 Requests |                                       |     |  |  |
| 1.3 Overview of Recommendations |                   |            |                                       |     |  |  |
| 1.4 Assumptions                 |                   |            |                                       | . 4 |  |  |
| 2                               | 2 Recommendations |            |                                       |     |  |  |
|                                 | 2.1               | Eligibil   | ity Workload Inventory                | . 5 |  |  |
|                                 |                   | 2.1.1      | Overview                              | . 5 |  |  |
|                                 |                   | 2.1.2      | Eligibility Workload Inventory Mockup | . 5 |  |  |
|                                 |                   | 2.1.3      | Description of Changes                | . 5 |  |  |
|                                 |                   | 2.1.4      | Page Location                         | . 5 |  |  |
|                                 |                   | 2.1.5      | Security Updates                      | . 6 |  |  |
|                                 |                   | 2.1.6      | Page Mapping                          | . 6 |  |  |
|                                 |                   | 2.1.7      | Page Usage/Data Volume Impacts        | . 6 |  |  |
| 3 Requirements                  |                   |            | ents                                  | .7  |  |  |
|                                 | 3.1               | Migra      | tion Requirements                     | .7  |  |  |

#### **1 OVERVIEW**

The Eligibility Workload Inventory page will be updated to include additional fields as well as relabel the "Go" button to say "View".

#### 1.1 Current Design

The Eligibility Workload Inventory page has a "Go" button and does not have the "Display Workload" and "Status Effective Date" fields.

#### 1.2 Requests

On the Eligibility Workload Inventory page:

- Per DDID 1624, relabel the "Go" button to "View".
- Per DDID 692, migrate "Display Workload" and "Status Effective Date" fields, and update default dates to display the current date.

#### **1.3 Overview of Recommendations**

On the Eligibility Workload Inventory page:

- The "Go" button on the Eligibility Workload Inventory page will be relabeled to "View".
- Fields "Display Workload" and "Status Effective Date" will be migrated, and the default dates will be updated to display the current date.

#### 1.4 Assumptions

- 1. Additional updates to the Eligibility Workload Inventory page will be made with DDID 1967: DDCR 4100, currently planned for the 20.03 Release.
- 2. Report will be updated in another SCR (CA-212095) to have extract results match results on the Eligibility Workload Inventory page.

#### **2 RECOMMENDATIONS**

#### 2.1 Eligibility Workload Inventory

#### 2.1.1 Overview

On the Eligibility Workload Inventory page:

- The "Go" button on the Eligibility Workload Inventory page will be relabeled to "View" (DDID 1624)
- Fields "Display Workload" and "Status Effective Date" will be migrated, and the default dates will be updated to display the current date. (DDID 692)

#### 2.1.2 Eligibility Workload Inventory Mockup

| Eligibility Workload Inventory |           |                             |                     |                                     |
|--------------------------------|-----------|-----------------------------|---------------------|-------------------------------------|
| Worker ID:<br>19DP0M1A01       | Select    | Assignment Type:<br>Primary | Display Workload: * | Status Effective Date: * 08/21/2019 |
|                                |           |                             |                     | Results per Page: 100 🔻 View        |
| Search Result                  | ts Summar | У                           |                     | Results 1 - 100 of 291              |
|                                |           |                             |                     | 1 <u>2 3 Next</u> 🗈                 |
| Total Assignm                  | nents     |                             |                     |                                     |
| Cases                          | 283       |                             |                     |                                     |
| Programs                       | 291       |                             |                     |                                     |

Figure 2.1.2.1 Eligibility Workload Inventory page

#### 2.1.3 Description of Changes

- 1. Relabel the "Go" button on the Eligibility Workload Inventory page to "View." (DDID 1624)
- 2. Migrate the field "Display Workload" and display the current date as the default date. (DDID 692). The Display Workload field will allow the User to select as of which date to view the Workload Inventory, and filter the Search Results Summary accordingly.
- 3. Migrate the field "Status Effective Date", and display the current date as the default date. (DDID 692). The Status Effective Date field will allow the User to select as of which Effective Date to view the program status, and filter the Search Results Summary accordingly.

 Add validation rule to make the following validation message appear if Status Effective Date is entered as an earlier date than Display Workload date:

The Status Effective Date must be equal to or after the Display Workload

#### 2.1.4 Page Location

- Global: Eligibility
- Local: Workload Inventory
- Task: N/A

#### 2.1.5 Security Updates

None

#### 2.1.6 Page Mapping

Create new PMCR for "Display Workload" and "Status Effective Date" fields.

#### 2.1.7 Page Usage/Data Volume Impacts

None

#### **3 REQUIREMENTS**

## 3.1 Migration Requirements

| DDID # | REQUIREMENT TEXT                                                                                                    | Contractor<br>Assumptions | How Requirement Met                                                                                                    |
|--------|----------------------------------------------------------------------------------------------------|---------------------------|----------------------------------------------------------------------------------------------------|
| 1624   | The CONTRACTOR shall<br>relabel the "Go" button to<br>"View" on the Eligibility<br>Workload Inventory page.                                                                                                    | N/A                       | The "Go" button on the Eligibility<br>Workload Inventory page is<br>relabeled to 'View".                                                                                                    |
| 692    | The CONTRACTOR shall<br>migrate the "Display<br>Workload" and "Status<br>Effective Date" fields on<br>the Eligibility Workload<br>Inventory page and<br>update the default dates<br>to display the current date. | N/A                       | The "Display Workload" and "Status<br>Effective Date" fields are migrated<br>to the Eligibility Workload Inventory<br>page, and the default dates are<br>updated to display the current<br>date. |